# Registro de operador de centros de acopio de leche cruda y medios de transporte manual técnico

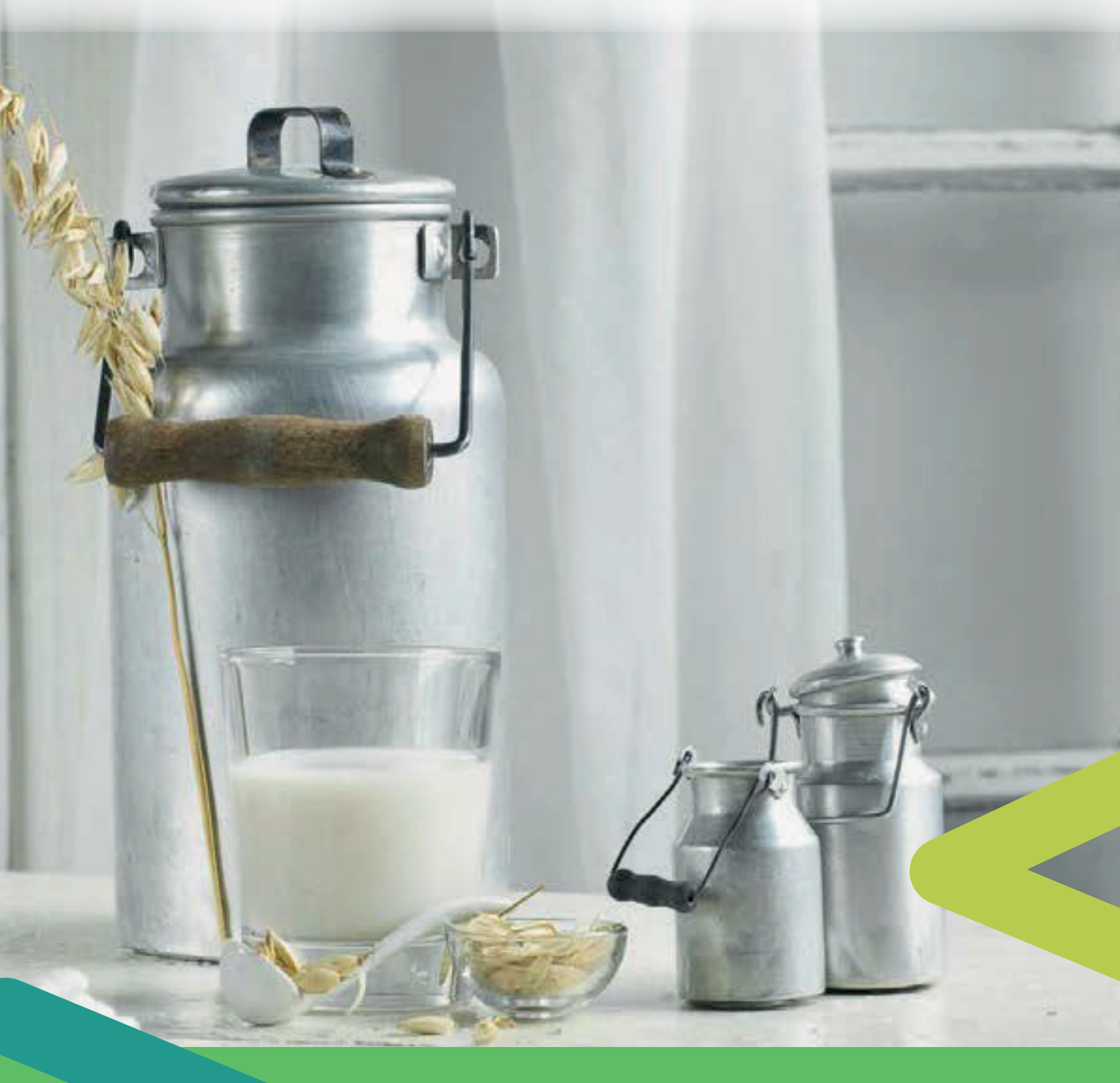

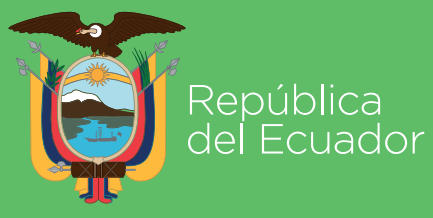

Agencia de Regulación y Control Fito y Zoosanitario

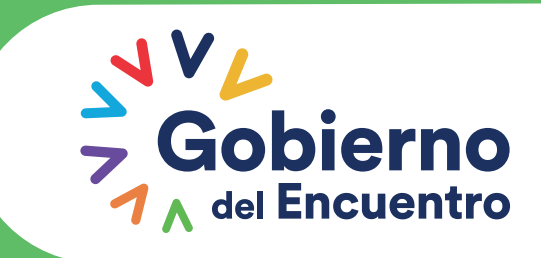

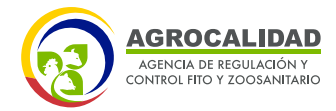

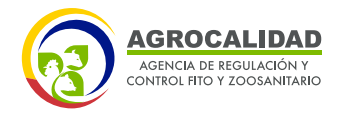

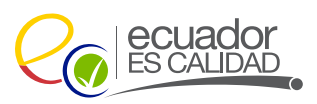

#### REGISTRO DE OPERADOR DE CENTROS DE ACOPIO DE LECHE CRUDA Y MEDIOS DE TRANSPORTE – MANUAL TÉCNICO

Para ingresar al Sistema GUIA debemos abrir el "Navegador" de nuestra elección, de preferencia Chrome. Se recomienda utilizar chrome Versión 55.0.2883.87 o superior.

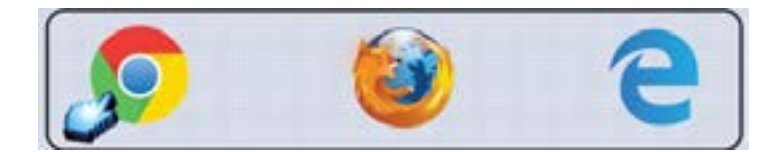

**1.** Ingresar en la barra de direcciones: guia.agrocalidad.gob.ec

| D Setema | OZA × Commencement of a community of the second second sec |                 |
|----------|----------------------------------------------------------------------------------------------------|-----------------|
| é ) 0    | B Examples   https://guis.agrocalidad.gob.ec/epodb/ingins.php                                                                                                    | * <b>*</b> II I |

- 2. Para ingresar al SISTEMA GUIA se debe ingresar con los datos de acceso.
- Ingresar Usuario: El usuario es el número de cédula

- Ingresar Contraseña: La contraseña es definida por el usuario al momento del registro

- Click en el botón "Ingresar"

|      | MINISTI<br>DE AGR    | RIO<br>IDCULTURI<br>ADERIA |             | <b>3</b> |   |
|------|----------------------|----------------------------|-------------|----------|---|
|      | In                   | gress a sis                | terna G     | UIA      |   |
| 1000 | oresañ fi<br>Usuarie | e usted<br>Iroblosis e     | un<br>sui.e | ocerador |   |
| 0    | Contra               | seña                       |             |          |   |
| QU   | utante te            | e contraisch<br>Engre      | te<br>ur    |          | 1 |
|      | -                    | April 10                   | -1211       |          |   |

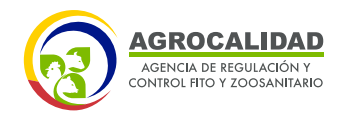

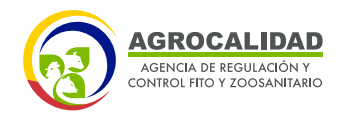

#### **REVISIÓN FORMULARIOS**

Este módulo es utilizado por los técnicos de AGROCALIDAD para realizar revisión documental e inspecciones de las solicitudes creadas por los operadores. Este módulo está activo para los técnicos de la institución.

| 🔞 miceo 🕜 ayurta 🛛 | () sate Inicio Aplica                                    | ciones registradas                   |                                                 |
|--------------------|----------------------------------------------------------|--------------------------------------|-------------------------------------------------|
| Mis Programas      |                                                          | eyra                                 | PAA .                                           |
| All states         | I notificaciones                                         | I notificaciones                     | C rettileactores                                |
| Contos operador    | Requisitos sanitarios,<br>Mesunitarios y de<br>inocuedad | Resoluciones                         | Revealer Scienciarco                            |
|                    | O retificaciones                                         | () notificaciones                    | O not flegomes                                  |
|                    | Seguariento<br>Cuarentanano                              | Seguimiento de Eventos<br>Sanitorios | Servicios de Consulta de<br>Infermación Tècnica |
|                    | () t notificaciones                                      | 0 notificaciones                     | C notificaciones                                |

Dar doble click a "Revisión Formularios" para abrir el módulo. La funcionalidad se describe a continuación:

#### **RO. INOCUIDAD DE LOS ALIMENTO**

El técnico de la Unidad de Inocuidad de Alimentos, es el responsable de realizar "Revisión Documental" e "Inspección" de las operaciones creadas por los operadores ya sean de centro de acopio de leche cruda o medio de transporte.

#### ASIGNACIÓN DE REVISIÓN DOCUMENTAL E INSPECCIONES

Esta opción permite al responsable del área asignar solicitudes u operaciones a un técnico para que se encargue de realizar la revisión documental o inspección de una o varias operaciones.

Para esto se debe realizar los siguientes pasos:

• Dar click en "R.O. Inocuidad de los alimentos"

R.O. Inocuidad de los alimentos

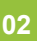

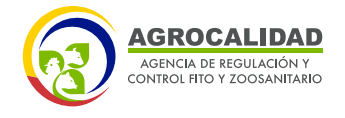

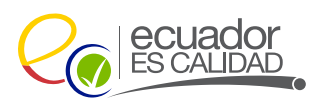

٠

• Seleccionar en el campo "Condición" escoger Revisión Documental o Inspección y "Asignación" escoger Por asignar

Condición: Revisión documental · Asignación: Por asignar

- Seleccionar el **"Tipo de Operación"** escoger la opción deseada
- \* Acopiador de Leche Cruda
- \* Medio de Transporte
- Seleccionar el **Operador deseado:**

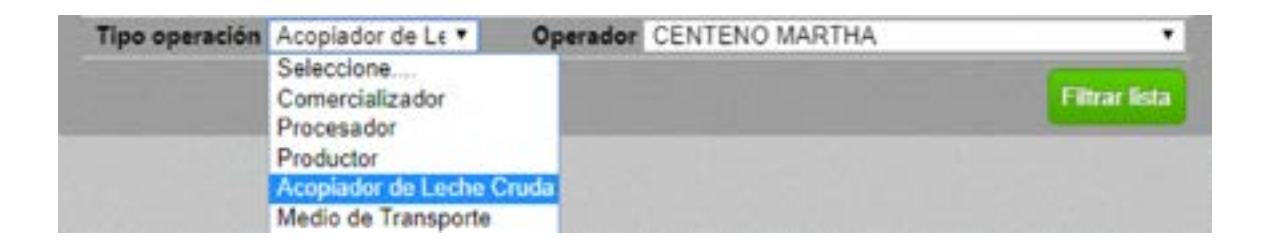

• Dar click en el botón "Filtrar lista"

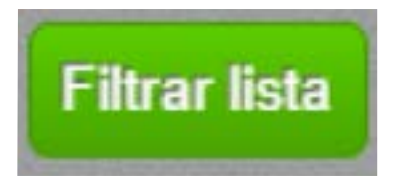

Se deberá mostrar un registro en el panel central de acuerdo a la búsqueda realizada

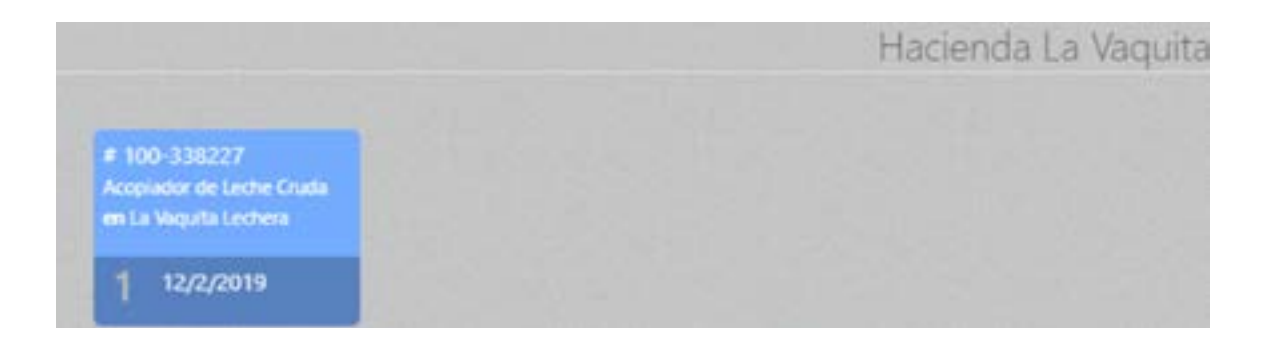

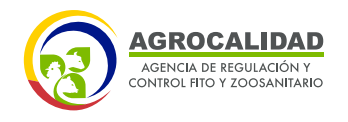

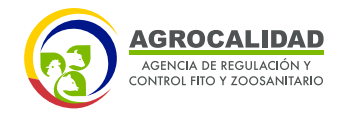

• Seleccionar el registro y dar click en el botón **"Asignar"** 

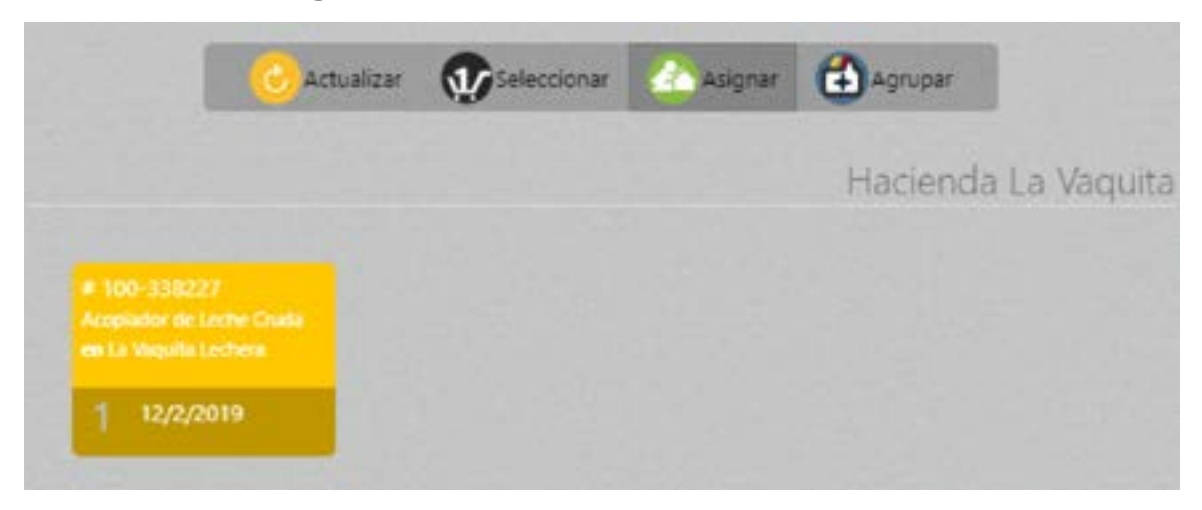

Se debe mostrar en el panel derecho el formulario "Asignar técnico para inspección Documental"

| Las <b>solicitudes</b> a ser asignadas son:                                                                    |
|----------------------------------------------------------------------------------------------------|
| Solicitud N° 2012483                                                                                           |
| Identificador operador: 0908977549<br>Razón social: CENTENO MARTHA<br>Tino operación: Acopiador de Leche Cruda |
| Área operación: La Vaquita Lechera - Centro de Acopio de Leche Cruda<br>Tipo producto: Productos primarios     |
| Subtipo producto: Productos de Origen Animal<br>Producto: Leche cruda<br>Estado: documental                    |
|                                                                                                    |
| Inspectores                                                                                                    |
| Inspector Seleccione un inspector                                                                              |
| Agregar funcionario                                                                                            |
| Inspectores asignados                                                                                          |
| # Solicitud Tipo Inspección Inspectores asignados                                                              |

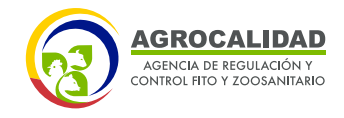

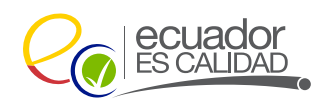

• En la subsección **"Inspectores"** se debe escoger el nombre del inspector al cual se le va asignar esa operación para revisión documental o inspección.

| Inspe     | ectores                             |   |
|-----------|-------------------------------------|---|
| Inspector | Seleccione un inspector             | , |
|           | Seleccione un inspector             |   |
| Agre      | AYALA ROSERO EDISON JAVIER          |   |
|           | QUILACHAMIN SIMBAÑA CARLOS MAURICIO |   |
|           | ZAMBRANO ZAMBRANO GEMA VICTORIA     |   |

• Dar click en el botón "Agregar funcionario"

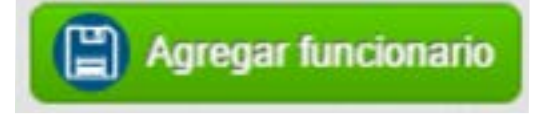

• Al presionar el botón **Agregar funcionario**, de esta manera se agrega en la subsección **Inspectores asignados** la información ingresada anteriormente.

| Inspector | res asignad |                 |                            |
|-----------|-------------|-----------------|----------------------------|
|           | # Solicitud | Tipo Inspección | Inspectores asignados      |
| 😑 Quitar  | 2012483     | Documental      | AVALA ROSERO EDISON JAVIER |
|           |             |                 |                            |

**Nota:** Cuando no se asigna las operaciones a un técnico específico de la unidad de inocuidad de alimentos; los técnicos podrán escoger en la opción "Por Asignar" de la lista y dar doble sobre el registro correspondiente y se visualizará en el panel derecho de la pantalla toda la información respectiva de esa operación para su revisión documental e inspección.

#### **REVISIÓN DOCUMENTAL**

Esto le permitirá al técnico realizar la revisión documental de las operaciones realizadas por centro de acopio de leche cruda y medio de transporte; el técnico es el encargado de aprobar, rechazar o de mandar a subsanar las operaciones si así lo requiere.

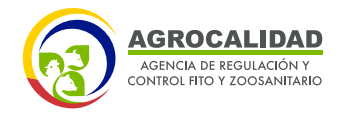

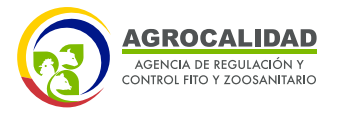

Se debe realizar los siguientes pasos:

• Dar click en **"R.O. Inocuidad de los alimentos"** 

R.O. Inocuidad de los alimentos

 Seleccionar en el campo "Condición" escoger Revisión Documental y "Asignación" escoger el nombre del técnico

Condición: Revisión documental V Asignación: AYALA ROSERO, EDISON JAVIER

- Seleccionar el **"Tipo de Operación"** escoger la opción deseada:
- \* Acopiador de Leche Cruda
- \* Medio de Transporte

06

• Seleccionar el **Operador** deseado:

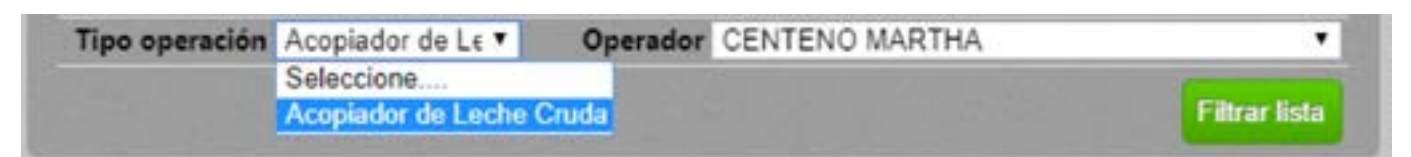

• Dar click en el botón "Filtrar lista"

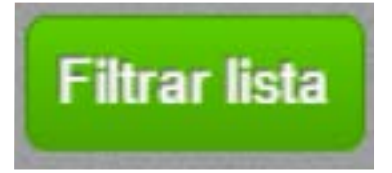

Se deberá mostrar un registro en el panel central de acuerdo a la búsqueda realizada

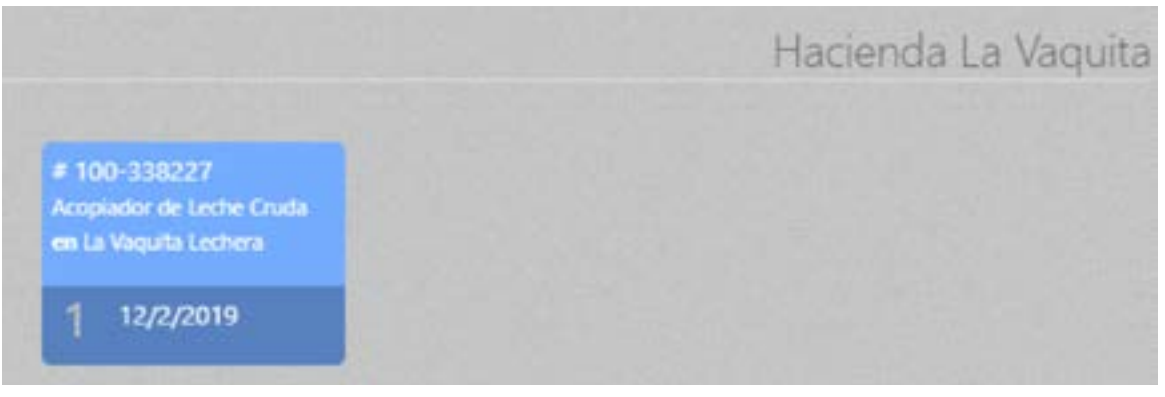

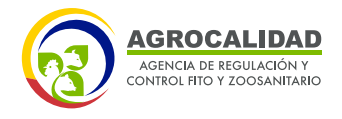

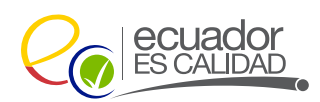

Al dar doble click sobre el registro se debe mostrar en el panel derecho el formulario **"Solicitud Operador"** 

| Datos operador                                                                                                    |                                                                                                    |
|----------------------------------------------------------------------------------------------------|----------------------------------------------------------------------------------------------------|
| Número de identificación: 0908977549<br>Razón social: CENTENO MARTHA                                                                                                    |                                                                                                    |
| Nombre sitio: Hacienda La Vaquita<br>Provincia: Pichincha Canton: Quit<br>Dirección: Avenida Amazonas                                                                                                    | o <b>Parroquia:</b> Benalcazar                                                                                                    |
| Información del Centro de Acopio                                                                                                    |                                                                                                    |
| *Capacidad Instalada: 1000                                                                                                    | *Unidad: Litro *                                                                                                    |
| Número de trabajadores: 10                                                                                                    |                                                                                                    |
| Laboratorio Legalmente Constituido: Lechera                                                                                                    | Andina S.A. Leansa *                                                                                                    |
| Número de proveedores: 5                                                                                                    | *Pertenece al MAG: SI *                                                                                                    |
| Horario de recención matutina: 10:00                                                                                                    |                                                                                                    |
| Modifie                                                                                                    | car Adualizar                                                                                                    |
| Operación, área                                                                                                    | torario de recepción vespertina: 15:30                                                                                                    |
| Operación, área<br>Tipo operación: Acopiador de Leche Cruda<br>Nombre área:<br>La Vaquita Lechera (100 m2)<br>Documentos adjuntos:                                                                                                    | Horario de recepción vespertina: 15:30                                                                                                    |
| Operación, área<br>Tipo operación: Acopiador de Leche Cruda<br>Nombre área:<br>La Vaquita Lechera (100 m2)<br>Documentos adjuntos:<br>A <u>Respaldos legales que demuestren la propieda</u>                                                                                                    | ad del centro de acopio                                                                                                    |
| Operación, área<br>Tipo operación: Acopiador de Leche Cruda<br>Nombre área:<br>La Vaquita Lechera (100 m2)<br>Documentos adjuntos:<br>A <u>Respaldos legales que demuestren la propieda</u><br>B <u>Lista del personal a cargo de la operación del r</u>                                                                                                    | Adualizar                                                                                                    |
| Operación, área<br>Tipo operación: Acopiador de Leche Cruda<br>Nombre área:<br>La Vaquita Lechera (100 m2)<br>Documentos adjuntos:<br>A <u>Respaldos legales que demuestren la propieda</u><br>B <u>Lista del personal a cargo de la operación del 1</u><br>C<br>Certificado de salud del personal que indique que<br>pueden contaminar la leche cruda acopiada—                                                                                                    | Adualizar<br>ad del centro de acopio -:<br>Centro de Acopio -:<br>e está libre de brucelosis y tuberculosis enfermedades que                                                                                                    |
| Operación, área<br>Operación, área<br>Tipo operación: Acopiador de Leche Cruda<br>Nombre área:<br>La Vaquita Lechera (100 m2)<br>Documentos adjuntos:<br>A <u>Respaldos legales que demuestren la propieda</u><br>B <u>Lista del personal a cargo de la operación del 1</u><br>C<br>Certificado de salud del personal que indique que<br>pueden contaminar la leche cruda acopiada—<br>D <u>Cropuis de ubicación del Centro de Acopio ide</u>                                                                                                    | Actualizar<br>ad del centro de acopio -:<br>Centro de Acopio -:<br>e está libre de brucelosis y tuberculosis, enfermedades que<br>entificando puntos de referencia-:                                                                                                    |
| Operación, área<br>Tipo operación: Acopiador de Leche Cruda<br>Nombre área:<br>La Vaquita Lechera (100 m2)<br>Documentos adjuntos:<br>A <u>Respaldos legales que demuestren la propieda</u><br>B <u>Lista del personal a cargo de la operación del 1</u><br>C<br>Certificado de salud del personal que indique que<br>pueden contaminar la leche cruda acopiada—<br>D <u>Croquis de ubicación del Centro de Acopio ida</u><br>E <u>Lista de proveedores de leche cruda detallanda</u>                                                                                                    | Actualizar<br>ad del centro de acopio:<br>Centro de Acopio:<br>e está libre de brucelosis y tuberculosis enfermedades que<br>entificando puntos de referencia<br>o zonas y horarios de recolección de cada uno de ellos:                                                                                                    |
| Operación, área<br>Tipo operación: Acopiador de Leche Cruda<br>Nombre área:<br>La Vaquita Lechera (100 m2)<br>Documentos adjuntos:<br>A <u>Respaldos legales que demuestren la propieda</u><br>B <u>Lista del personal a cargo de la operación del 1</u><br>C<br>Certificado de salud del personal, que indique que<br>pueden contaminar la leche cruda acopiada<br>D <u>Croquis de ubicación del Centro de Acopio ida</u><br>E <u>Lista de proveedores de leche cruda detallande</u><br>F<br>Documento que demuestre la capacidad de un lai<br>de leche cruda en un laboratorio externo legalmento                                   | Adualizar<br>ad del centro de acopio<br>Centro de Acopio<br>cestá libre de brucelosis y tuberculosis, enfermedades que<br>entificando puntos de referencia<br>o zonas y horarios de recolección de cada uno de ellos<br>boratorio propio o que demuestre la realización de análisis<br>nte constituído:                                                        |
| Operación, área     Coperación, área     Tipo operación: Acopiador de Leche Cruda     Nombre área:     La Vaquita Lechera (100 m2)     Documentos adjuntos:     A Respaldos legales que demuestren la propieda B Lista del personal a cargo de la operación del 1 C     Certificado de salud del personal, que indique que     pueden contaminar la leche cruda acopiada D Croquis de ubicación del Centro de Acopio ida E Lista de proveedores de leche cruda detallanda F     Documento que demuestre la capacidad de un lal     de leche cruda en un laboratorio externo legalmen G Diagrama de flujo de las operaciones en el cen | Actualizar<br>ad del centro de acopio<br>Centro de Acopio<br>e está libre de brucelosis y tuberculosis. enfermedades que<br>entificando puntos de referencia<br>o zonas y horarios de referencia<br>o zonas y horarios de recolección de cada uno de ellos<br>boratorio propio o que demuestre la realización de análisis<br>nte constituído<br>mtro de acopio |

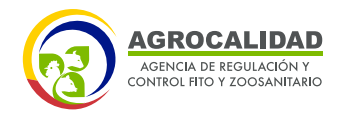

08

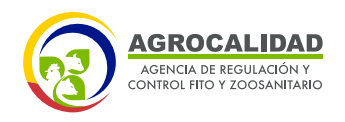

En caso de que el técnico vea que la información de la subsección **"Información del Centro de Acopio"** no es la correcta durante la fase de revisión documental puede modificarla o actualizarla

Para Medio de Transporte se deberá mostrar una subsección con el nombre de "Datos del Vehículo" en donde el técnico deberá validar que la información del vehículo sea la correcta y así mismo en caso de no ser la adecuad, el técnico puede modificar esta subsección en base a la información real.

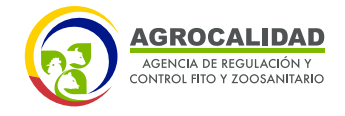

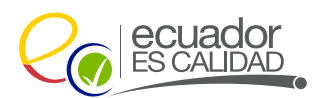

| o Parroquia: Carcelér                                                                | n                                                                                                    |
|--------------------------------------------------------------------------------------|----------------------------------------------------------------------------------------------------|
|                                                                                      |                                                                                                    |
| *Modelo FM2PRSA                                                                      | *                                                                                                    |
| *Color Gris                                                                          | <b>T</b>                                                                                                    |
| *Placa: PBC-1254                                                                     |                                                                                                    |
| *Año: 2012                                                                           | ٣                                                                                                    |
| *Unidad: Litro                                                                       | v                                                                                                    |
| ar 🕒 Actualizar                                                                      |                                                                                                    |
|                                                                                      |                                                                                                    |
|                                                                                      |                                                                                                    |
|                                                                                      |                                                                                                    |
|                                                                                      |                                                                                                    |
| te o de factura en caso de vehículos n                                               | uevos                                                                                                    |
| del medio de transporte-                                                             |                                                                                                    |
| a mus and liber de la cartesia a de la                                               | danie                                                                                                    |
| e que esta libre de brucelosis y tubercu<br>he cruda y suero de leche líquida transi | portada                                                                                                    |
|                                                                                      |                                                                                                    |
|                                                                                      |                                                                                                    |
| <ul> <li>CUV, actualizados de cada proveedo</li> </ul>                               | r de leche                                                                                                    |
|                                                                                      |                                                                                                    |
|                                                                                      | • Modelo [FM2PRSA         • Color [Gris         • Placa: [PBC-1254         • Año: [2012         • Unidad: [Litro         • Recolección - Hora Fin: [14:30 |

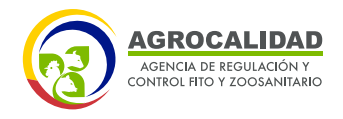

10

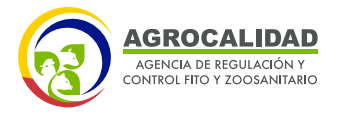

• Dar click en el botón Modificar

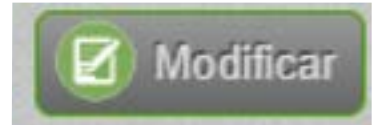

Permite habilitar los campos para que el técnico pueda modificar la información. Dar Click en el botón Actualizar.

| *Capacidad Instalada: 1000               | *Unidad: Litro                   | •     |
|------------------------------------------|----------------------------------|-------|
| Número de trabajadores: 10               |                                  |       |
| *Laboratorio Legalmente Constituido: Lat | oratorio propio                  | - 2   |
| Número de proveedores: 5                 | *Pertenece al MAG: SI            | •     |
| Horario de recepción matutina: 10:00     | Horario de recepción vespertina: | 14:00 |

**Nota:** Esta sección se va a mostrar tanto en la fase de Revisión Documental como en la Inspección

| *Marca Hino       |                   |        | *Modelo FM2PRSA                |   |
|-------------------|-------------------|--------|--------------------------------|---|
| •Tipo Tanquero    |                   | •      | *Color Gris                    | • |
| *Clase: Camión    |                   | •      | *Placa: PBC-1254               |   |
| *Tipo de tanque:  | Tanques Acero Inc | xidi 🔻 | *Año: 2012                     | • |
| *Capacidad instal | ada: 10000        |        | *Unidad: Litro                 | • |
| *Recolección - Ho | ra Inicio: 10.00  |        | *Recolección - Hora Fin: 14:30 |   |

**Nota**: Para transportar suero de leche líquido, se debe verificar que sea en tanqueros de acero inoxidable y que provengan de una industria láctea que cuente con certificación BPM que esté registrada ante AGROCALIDAD.

En la sección **"Operación, área"** muestra todos los documentos que el operador ha cargado el sistema para que el técnico pueda realizar la revisión documental y determinar si la información es correcta o no.

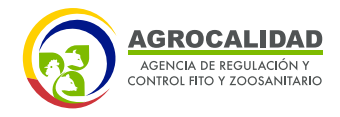

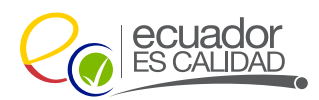

• Dar click sobre cada ítem y visualizar que la información sea de acuerdo a cada literal.

| ipo operación: Acor                                                                                                    | piador de Leche Cruda                                                                                 |
|----------------------------------------------------------------------------------------------------|----------------------------------------------------------------------------------------------------|
| Nombre área:                                                                                                    |                                                                                                    |
| a Vaquita Lechera (10                                                                                                    | 00 m2)                                                                                                |
| ocumentos adjunto                                                                                                    | 35:                                                                                                   |
| Respaldos legales                                                                                                    | que demuestren la propiedad del centro de acopio-                                                     |
| Lista del personal                                                                                                    | a cargo de la operación del Centro de Acopio→                                                         |
|                                                                                                    |                                                                                                    |
| Operación, área                                                                                                    |                                                                                                    |
| Operación, áre<br>Tipo operación: Medic                                                                                           | de Transporte                                                                                         |
| Operación, árc.<br>Fipo operación: Medic<br>Nombre área:                                                                          | o de Transporte                                                                                       |
| Operación, áre<br>Fipo operación: Medic<br>Nombre área:<br>P8C1254 (100 m2)                                                       | o de Transporte                                                                                       |
| Operación, área<br>Fipo operación: Medio<br>Nombre área:<br>P8C1254 (100 m2)<br>Documentos adjuntos                               | a de Transporte                                                                                       |
| Operación, áre<br>Fipo operación: Medic<br>Nombre área:<br>PBC1254 (100 m2)<br>Documentos adjuntos<br>A <u>Copia de matrícula</u> | o de Transporte<br>2<br>2<br><u>del medio de transporte o de factura en caso de vehículos nuevos-</u> |

**Nota:** Para operaciones de **Medio de Transporte**, el técnico deberá validar que los ítems E y F solo son obligatorios para los vehículos que transporten leche cruda y para aquellos que transporten suero es opcional.

En la sección **"Productos"** muestra todos los productos que el operador ha seleccionado en el sistema; para operaciones de Centro de Acopio de Leche Cruda debe mostrar el producto **"Leche Cruda"** y para Medio de Transporte debe mostrar entre "Leche Cruda" y/o **"Suero de Leche Liquido".** 

Operación Centro de Acopio de Leche Cruda:

| Productos |                     |                            |             |  |
|-----------|---------------------|----------------------------|-------------|--|
| #         | Tipo producto       | Subtipo producto           | Producto    |  |
| 1 P       | Productos primarios | Productos de Origen Animal | Leche cruda |  |

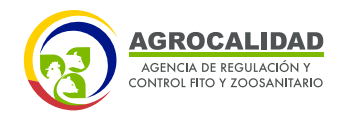

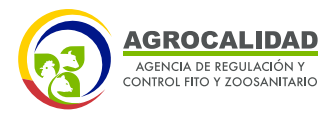

#### Operación Medio de Transporte:

| # | Tipo producto       | Subtipo producto           | Producto               |
|---|---------------------|----------------------------|------------------------|
|   | Productos primarios | Productos de Origen Animal | Suero de Leche Liquido |
| 2 | Productos primarios | Productos de Origen Animal | Leche cruda            |

En la sección **"Resultado de Revisión Documental"** muestra los estados que el técnico puede realizar durante esta etapa:

• **Aprobar Revisión documental:** El técnico deberá aprobar cuando la información presentada sea la correcta.

• **No habilitada:** El técnico deberá rechazar la operación cuando la información proporcionada no sea acorde a la actividad que está realizando, se debe validar documentos y productos declarados.

• **Subsanación:** El técnico deberá subsanar la operación cuando la información proporcionada no sea la correcta y se requiere cambiar la documentación.

Cuando se subsana una operación, ésta vuelve a la fase de **"Cargar Anexos Requeridos"** 

| Result     | ado de Revisión Documental                                  |   |
|------------|-------------------------------------------------------------|---|
| Resultado  | Seleccione                                                  | • |
| Observacio | Seleccione                                                  |   |
| -          | Aprobar revision documental<br>No habilitado<br>Subsanación |   |

• Seleccionar el Resultado deseado y añadir la Observación de manera detalla y clara para el usuario.

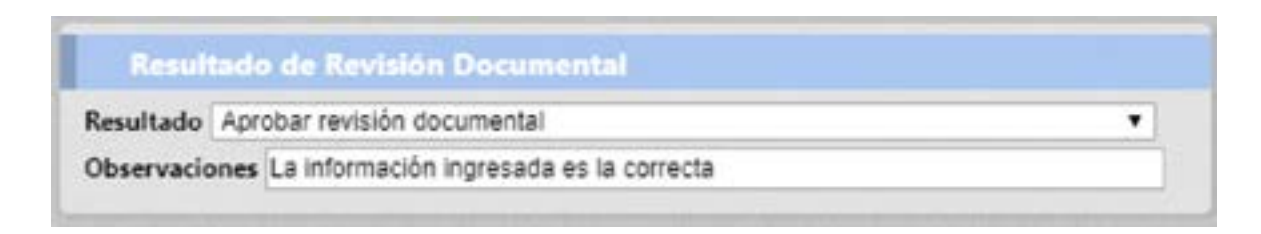

12

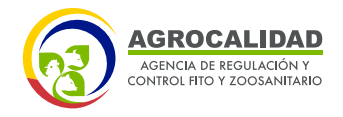

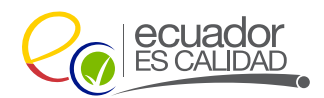

• Dar click en el botón "Enviar resultado"

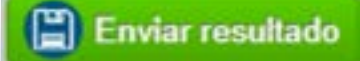

#### **INSPECCIÓN**

Esto le permitirá al técnico realizar la inspección de las operaciones realizadas por centro de acopio de leche cruda y medio de transporte; el técnico es el encargado de aprobar por un tiempo determinado, rechazar o de mandar a subsanar las operaciones si así lo requiere.

Se debe realizar los siguientes pasos:

• Dar click en **"R.O. Inocuidad de los alimentos"** 

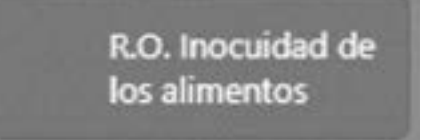

• Seleccionar en el campo **"Condición"** escoger **Inspección** y **"Asignación"** escoger el nombre del técnico

Condición: Inspección 

Asignación: AYALA ROSERO, EDISON JAVIER

- Seleccionar el **"Tipo de Operación"** escoger la opción deseada:
- \* Acopiador de Leche Cruda
- \* Medio de Transporte
- Seleccionar el Operador deseado:

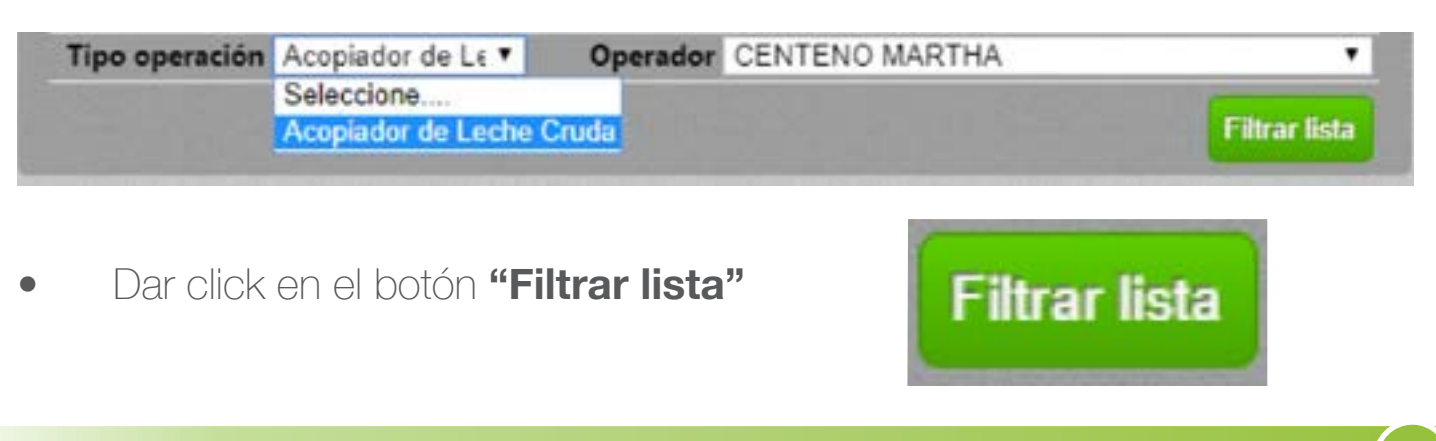

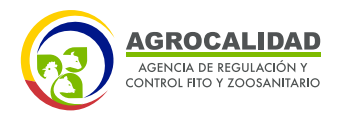

14

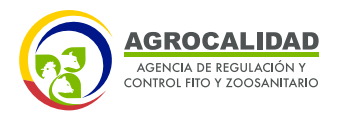

Se deberá mostrar un registro en el panel central de acuerdo a la búsqueda realizada

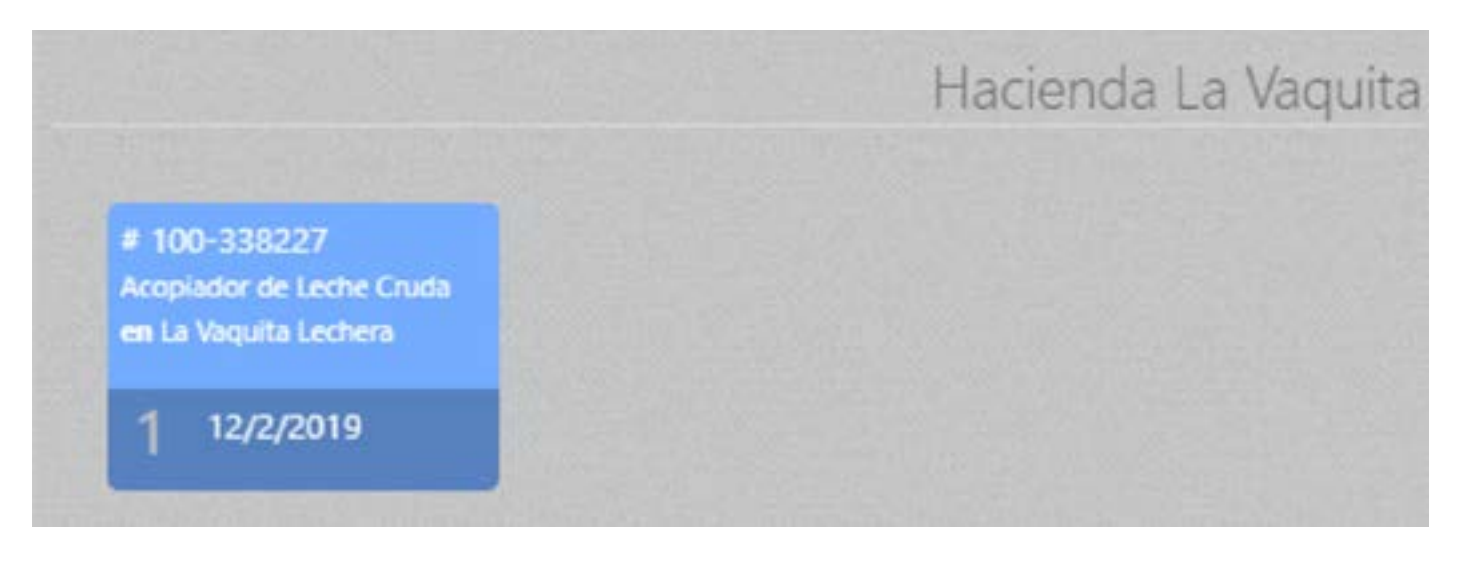

Al dar doble click sobre el registro se debe mostrar en el panel derecho el formulario **"Solicitud Operador"** 

En caso de que el técnico vea que la información de la subsección "Información

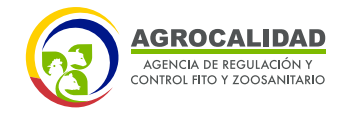

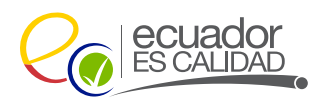

| Date                                           | os operador                                                                             |                      |                     |                           |           |
|------------------------------------------------|-----------------------------------------------------------------------------------------|----------------------|---------------------|---------------------------|-----------|
| Número<br>Razón so                             | de identificación: 090897<br>cial: CENTENO MARTHA                                       | 77549                |                     |                           |           |
| Nombre<br>Provincia<br>Dirección               | sitio: Hacienda La Vaquita<br>1: Pichincha<br>1: Avenida Amazonas                       | Canton: Quito        | Pa                  | r <b>roquia:</b> Benalca: | zar       |
| Info                                           | rmación del Centro (                                                                    | de Acopio            |                     |                           |           |
| Capacid                                        | ad Instalada: 1000                                                                      |                      | *Unidad: Litro      |                           | τ         |
| Número                                         | de trabajadores: 10                                                                     |                      |                     |                           | 1         |
| Laborat                                        | orio Legalmente Constit                                                                 | uido: Laboratori     | o propio            |                           | *         |
| "Número                                        | de proveedores: 5                                                                       | 10                   | *Pertenece al MAG   | : SI                      |           |
| Horario d                                      | le recepción matutina:                                                                  | 10:00                | Horario de recepcie | ón vespertina: 1          | 4:00      |
| Ope<br>lipo ope<br>Nombre<br>La Vaquit<br>Proc | ración, área<br>ración: Acopiador de Lecl<br>área:<br>ta Lechera (100 m2) Obs<br>fuctos | he Cruda<br>ervación | Subting products    |                           | Producto  |
|                                                | npo producto                                                                            |                      | Subupo producto     |                           | rioudeto  |
| 44 Pr                                          | oductos primarios                                                                       | Productos            | de Origen Animal    | Leo                       | che cruda |
|                                                | the second second second                                                                | 122                  |                     |                           |           |
| Info                                           | rme de revisión                                                                         |                      |                     |                           |           |

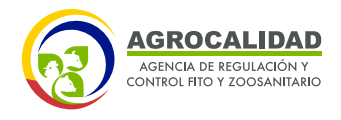

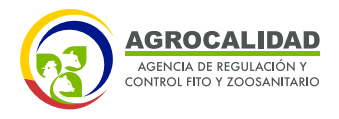

del Centro de Acopio" no es la correcta durante la fase de Inspección puede modificarla o actualizarla

| Datos operador                                                                                                    |                     |                                                                                                    |        |
|----------------------------------------------------------------------------------------------------|---------------------|----------------------------------------------------------------------------------------------------|--------|
| Número de identificación: 0908977549<br>Razón social: CENTENO MARTHA                                                                                                    |                     |                                                                                                    |        |
| Nombre sitio: Transportistas S.A<br>Provincia: Pichincha Canton<br>Dirección: Avenida Amazonas                                                                                                    | : Quito             | Parroquia: Carcelén                                                                                                    |        |
| Datos del Vehículo                                                                                                    |                     |                                                                                                    |        |
| *Marca Hino                                                                                                    | Ψ.                  | *Modelo FM2PRSA                                                                                                    | ٣      |
| *Tipo Tanquero                                                                                                    | Ψ.                  | *Color Gris                                                                                                    | ٣      |
| Clase: Camión                                                                                                    | ٣                   | *Placa: PBC-1254                                                                                                    |        |
| Tino de tanque: Tanques Acero Inovidat                                                                                                    | . 1                 | State Provide State Stat |        |
| interestingues inclues vicero monual                                                                                                    | ole 🔻               | *Año: 2012                                                                                                    | ٣      |
| *Capacidad instalada: 10000                                                                                                    | ole v               | *Año: 2012<br>*Unidad: Litro                                                                                                    | ۲<br>۲ |
| *Capacidad instalada: 10000<br>*Recolección - Hora Inicio: 10:00                                                                                                    |                     | *Año: 2012<br>*Unidad: Litro<br>*Recolección - Hora Fin: 14:30                                                                                                    | Y      |
| *Capacidad instalada: 10000<br>*Recolección - Hora Inicio: 10:00<br>Operación, área<br>Tipo operación: Medio de Transporte<br>Nombre área:<br>PBC1254 (100 m2) Observación                                 | lodificar           | *Año: 2012<br>*Unidad: Litro<br>*Recolección - Hora Fin: 14:30                                                                                                    | T      |
| *Capacidad instalada: 10000<br>*Recolección - Hora Inicio: 10:00<br>Operación, área<br>Tipo operación: Medio de Transporte<br>Nombre área:<br>PBC1254 (100 m2) Observación<br>Productos                    | lodificar           | *Año: 2012<br>*Unidad: Litro<br>*Recolección - Hora Fin: 14:30                                                                                                    | Y      |
| *Capacidad instalada: 10000<br>*Recolección - Hora Inicio: 10:00<br>Operación, área<br>Tipo operación: Medio de Transporte<br>Nombre área:<br>PBC1254 (100 m2) Observación<br>Productos<br># Tipo producto | lodificar<br>Subtij | *Año: 2012<br>*Unidad: Litro<br>*Recolección - Hora Fin: 14:30<br>CER Actualizar                                                                                                    |        |

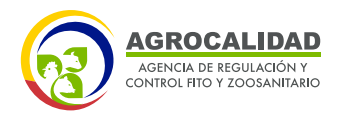

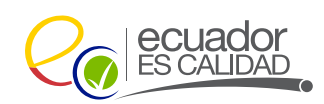

Para Medio de Transporte se deberá mostrar una subsección con el nombre de **"Datos del Vehículo"** en donde el técnico deberá validar que la información del vehículo sea la correcta y así mismo en caso de no ser la adecuada ellos pueden modificar esta subsección en base a la información real.

En la sección **"Operación, área"** se debe ingresar un comentario en el campo **Observación** debido a que es genérico del sistema. Ejemplo "Si cumple" En la sección **"Informe de revisión"** se deberá cargar el informe de inspección que ha realizado el técnico más el check list que se haya realizado, todo esto deberá estar en un mismo documento en formato .pdf sin que exceda el tamaño de 6MB

| Informe de revisión                                       |
|-----------------------------------------------------------|
| <ul> <li>Post registro</li> <li>Inspección</li> </ul>     |
| Nota: Seleccione el tipo de inspección<br>Cargar informe: |
| Seleccionar archivo Ningún archivo seleccionado           |
| En espera de archivo (Tamaño máximo 6MB)                  |

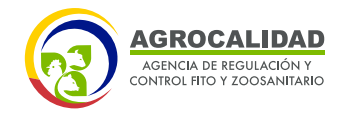

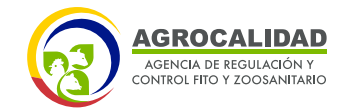

• Dar click en el botón **"Seleccionar archivo"** y seleccionar el documento a cargar en el sistema

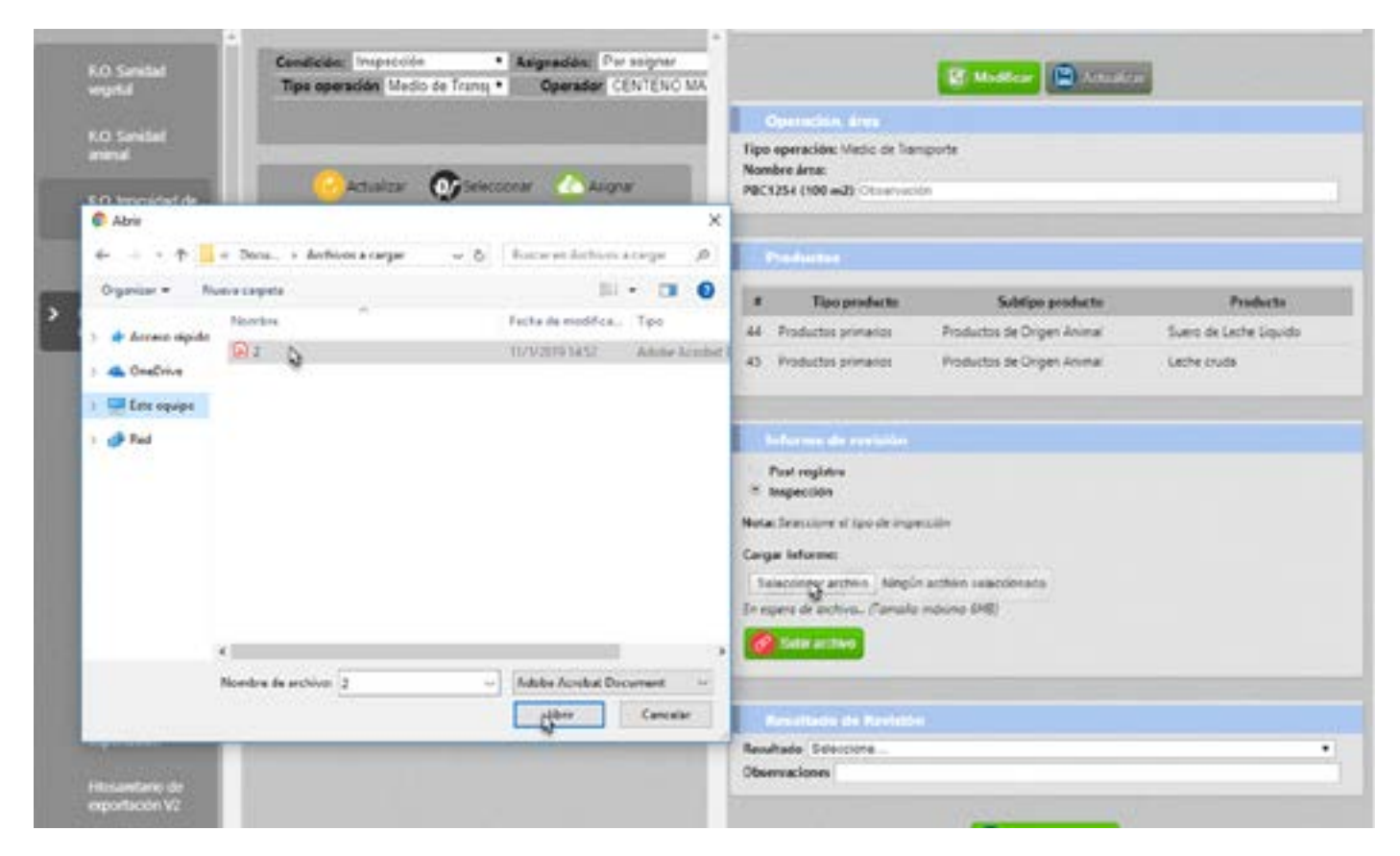

Dar click en el botón "Subir archivo"

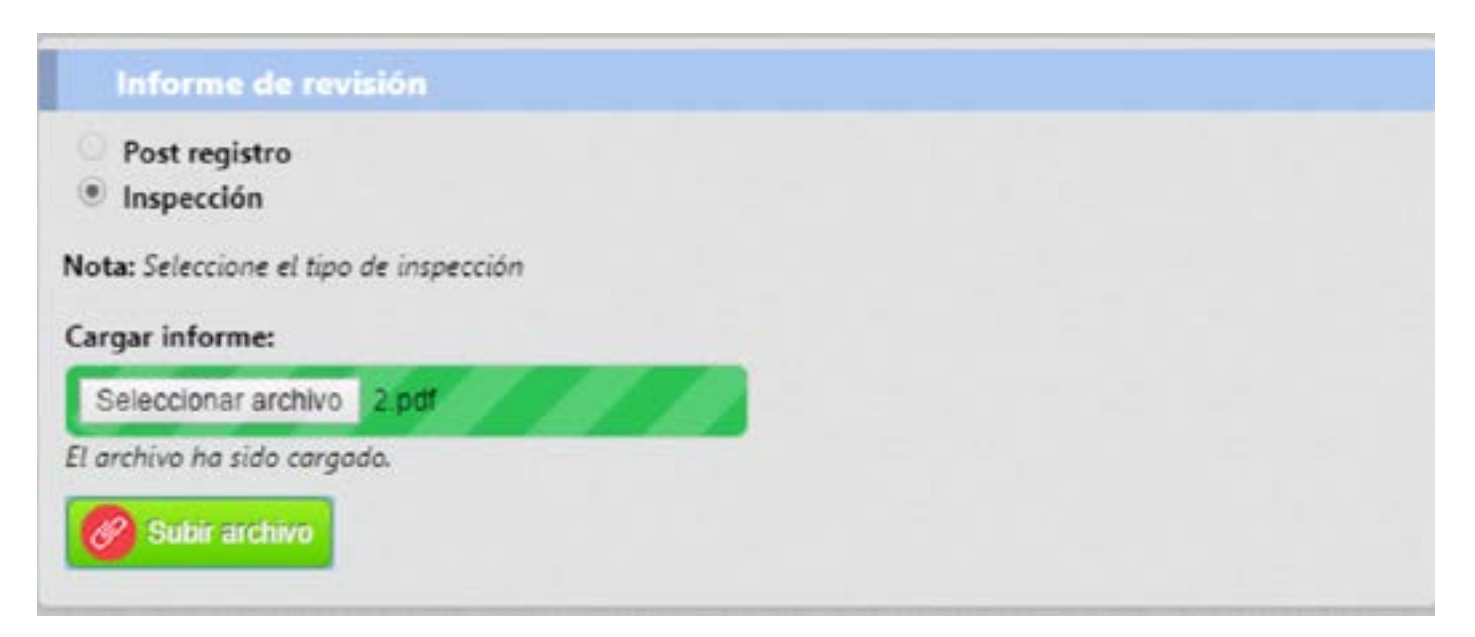

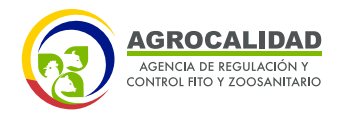

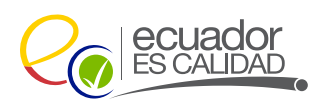

En la sección **"Resultado de Revisión"** muestra los estados que el técnico puede realizar durante esta etapa:

• **Aprobado por 3 meses:** El técnico deberá aprobar la operación por 3 meses cuando se cumpla con los requisitos de afectación grave a la inocuidad de la leche cruda, pero le hace falta cumplir los requisitos de afectación media y/o leve; el técnico deberá indicar en el campo de observaciones cuales son los requisitos pendientes.

• **Aprobado por 1 año:** El técnico deberá aprobar la operación por 1 año cuando se cumpla con los requisitos de afectación grave a la inocuidad de la leche cruda, pero le hace falta cumplir los requisitos de afectación leve; el técnico deberá indicar en el campo de observaciones cuales son los requisitos pendientes.

• **Aprobado por 3 años:** El técnico deberá aprobar la operación por 3 años cuando se cumpla con los requisitos de afectación grave, media y leve a la inocuidad de la leche cruda, el técnico deberá indicar en el campo de observaciones que la operación está completa y aprobada.

• **No habilitada:** El técnico deberá rechazar o no habilitar la operación cuando la información proporcionada no sea acorde a la actividad que está realizando, se debe validar la información mediante el check list y productos declarados.

• **Subsanación:** El técnico deberá subsanar la operación cuando la información proporcionada no sea la correcta y cuando no se cumpla con los requisitos de afectación grave a la inocuidad de la leche cruda

Cuando se subsana una operación, ésta vuelve a la fase de **"Cargar Anexos Requeridos"** 

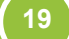

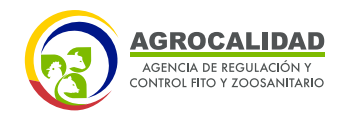

20

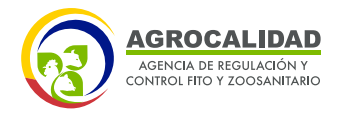

| Result     | ado de Revisión                                                                 |   |
|------------|---------------------------------------------------------------------------------|---|
| Resultado  | Seleccione                                                                      | • |
| Observacio | Seleccione<br>Aprobado por 3 meses<br>Aprobado por 3 años<br>Aprobado por 1 año | ] |
|            | No habilitado<br>Subsanación                                                    |   |

• Seleccionar el Resultado deseado y añadir la Observación de manera detalla y clara para el usuario.

| Result     | tado de Revisión    |   |  |
|------------|---------------------|---|--|
| Resultado  | Aprobado por 3 años | • |  |
| Observacio | ones OK             |   |  |

• Dar click en el botón "Enviar resultado"

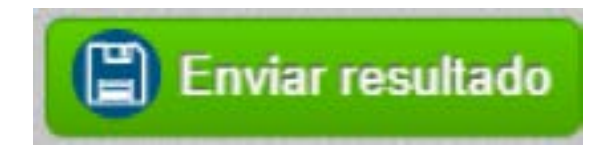

#### **EXPEDIENTE DIGITAL**

Este módulo es utilizado por los técnicos de AGROCALIDAD para realizar revisión de la información y las etapas por las cuales pasa una operación creadas por los operadores. Este módulo está activo para los técnicos de la Institución.

### **INGRESAR AL MÓDULO**

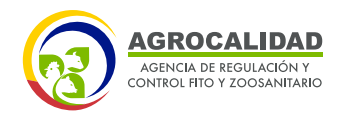

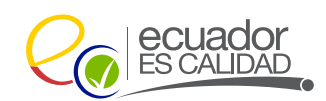

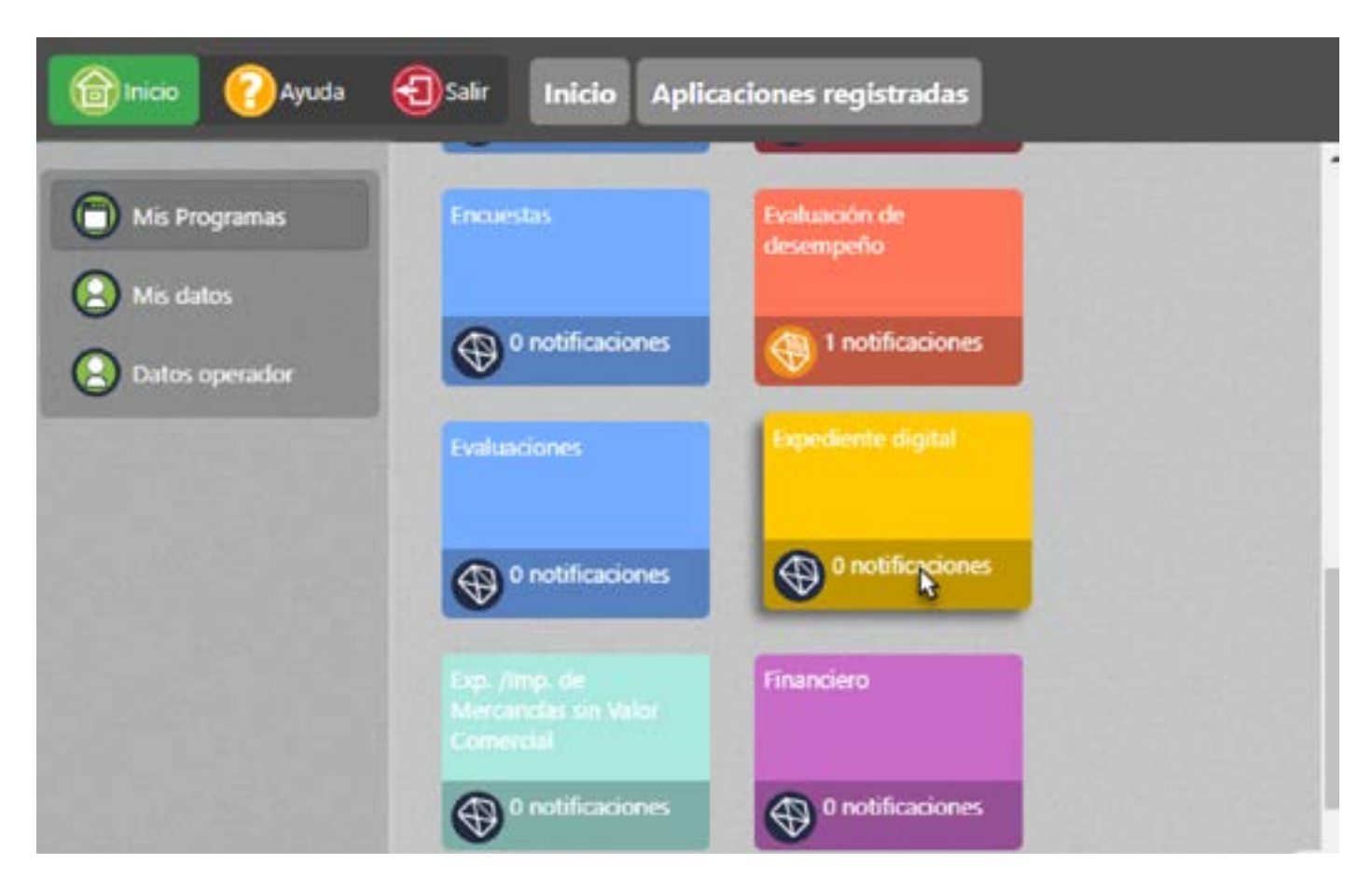

Dar doble click a "Expediente Digital" para abrir el módulo. La funcionalidad se describe a continuación:

#### **CONSULTA EXPEDIENTE**

El técnico de la Unidad de Inocuidad de Alimentos puede realizar la revisión sobre las fases que ha pasado una operación y la información que se ha registrado para operaciones creadas por los operadores ya sean de Centro de Acopio de Leche Cruda o Medio de Transporte.

Para esto se debe realizar los siguientes pasos:

Dar click en "Consulta Expediente"

Consulta expediente

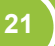

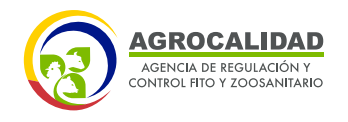

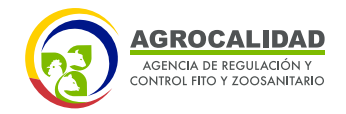

Seleccionar en la sección de búsqueda el campo Razón/RUC

| Tipo de servicio: |      | Raz    | ón soc | ial ° | RUC / CI |
|-------------------|------|--------|--------|-------|----------|
| Razón / RUC*      |      |        |        |       |          |
| Provincia*        | Sele | ccione |        |       |          |

• En el campo "Razón / RUC" ingresar la información solicitada:

| Buscar por: * •   | Razón / RUC 📀 Servicio |
|-------------------|------------------------|
| Tipo de servicio: | Razón social • RUC / 0 |
| Razón / RUC*      | 0908977549             |

• Seleccionar la "Provincia" deseada

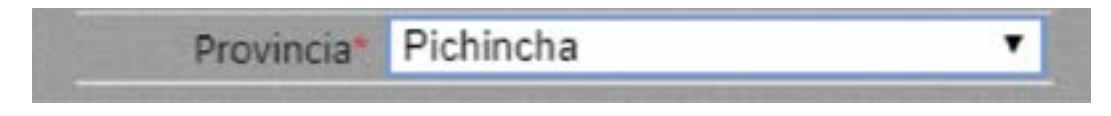

• Dar click en el botón "Buscar"

22

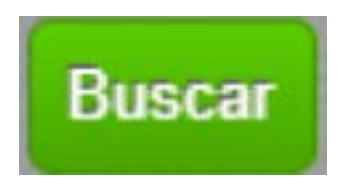

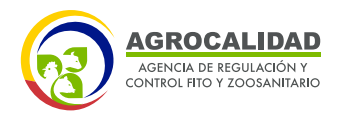

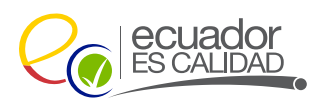

Se deberá mostrar un registro en el panel central de acuerdo a la búsqueda realizada

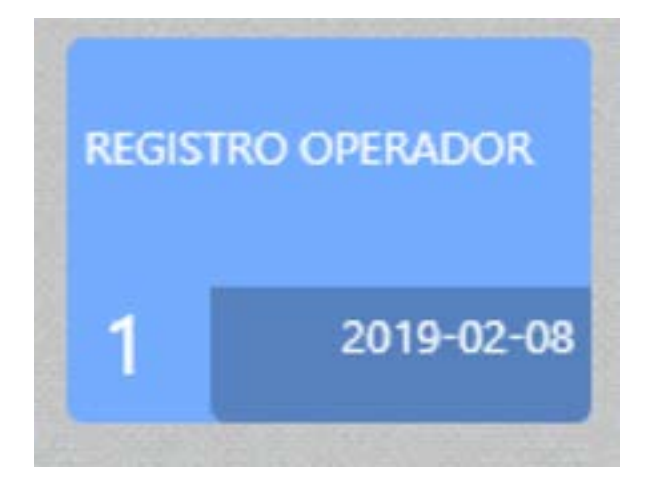

• Dar doble click sobre el registro

| Mo | Mostrar 10 items 🔻 en pantalla. |                               | Ite                       | ems del 1-6 🔻 de 6 <mark>&lt;</mark> | > |
|----|---------------------------------|-------------------------------|---------------------------|--------------------------------------|---|
| #  | ld<br>Operación                 | Subtipo                       | Producto                  | Operación                            |   |
| 1  | 2012465                         | Productos de Origen<br>Animal | Leche cruda               | Acopiador de Leche<br>Cruda          |   |
| 2  | 2012466                         | Productos de Origen<br>Animal | Leche cruda               | Medio de Transporte                  |   |
| 3  | 2012467                         | Productos de Origen<br>Animal | Suero de Leche<br>Liquido | Medio de Transporte                  |   |
| 4  | 2012483                         | Productos de Origen<br>Animal | Leche cruda               | Acopiador de Leche<br>Cruda          |   |
| 5  | 2012484                         | Productos de Origen<br>Animal | Leche cruda               | Medio de Transporte                  |   |
| 6  | 2012494                         | Productos de Origen<br>Animal | Suero de Leche<br>Liquido | Medio de Transporte                  |   |

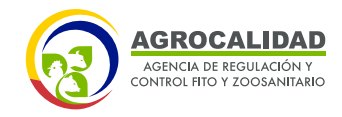

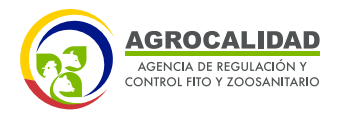

• Seleccionar el registro al que se desea verificar la información y las etapas por la cuales ha pasado

| # | ld<br>Operación | Subtipo                       | Producto                  | Operación                   |
|---|-----------------|-------------------------------|---------------------------|-----------------------------|
| 1 | 2012465         | Productos de Origen<br>Animal | Leche cruda               | Acopiador de Leche<br>Cruda |
| 2 | 2012466         | Productos de Origen<br>Animal | Leche cruda               | Medio de Transporte         |
| 3 | 2012467         | Productos de Origen<br>Animal | Suero de Leche<br>Liquido | Medio de Transporte         |
| 4 | 2012483         | Productos de Origen<br>Animal | Leche cruda               | Acopiador de Leche<br>Cruda |
| 5 | 2012484         | Productos de Origen<br>Animal | Leche cruda               | Medio de Transporte         |
| 6 | 2012494         | Productos de Origen<br>Animal | Suero de Leche<br>Liquido | Medio de Transporte         |

• Se deberá mostrar en el panel derecho la información de esa operación, es decir todas las etapas por las cuales paso una operación y en qué estado final se encuentra

| Datos del Cliente                                                       |  |
|-------------------------------------------------------------------------|--|
| Razón social: CENTENO MARTHA                                            |  |
| RUC/CI: 0908977549 (PersonaCédula)                                      |  |
| Representante legal: CENTENO, MARTHA                                    |  |
| Dirección (según RUC): Pichincha - Quito (Cochapamba), DIRECCION PRUEBA |  |
| Teléfonos: [TF1]: (09) 999-9999   [CEL1]: (09) 9999-9999                |  |
| Correo electrónico: vicky victoriazam@hotmail.com                       |  |

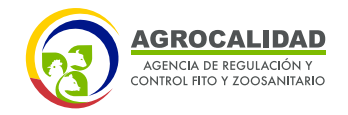

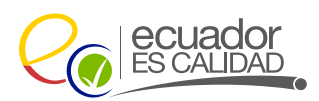

## Descripción Lugar

| Centro de /                                         | Acopio de Leche Cruda                                    |         |          |                               |                       |
|-----------------------------------------------------|----------------------------------------------------------|---------|----------|-------------------------------|-----------------------|
| CÓDIGO DE ÁREA                                      | A: 0908977549.17040802                                   |         |          |                               |                       |
| Nombre del área                                     | : La Vaquita Lechera                                     | ID del  | sistema: | 391107                        |                       |
| Superficie declar                                   | ada: 100m²                                               |         |          |                               |                       |
| Nombre del sitio                                    | : Hacienda La Vaquita                                    |         |          |                               |                       |
| Dirección: Avenid                                   | a Amazonas                                               |         |          |                               |                       |
| Benalcazar(Quito -                                  | Pichincha)                                               |         |          |                               |                       |
| Referencias: Cerc                                   | a de un puente                                           |         |          |                               |                       |
| Teléfono: (09) 999                                  | -9999                                                    |         |          |                               |                       |
| Longitud: Latitud:<br>5467.841516490623 793489.6889 |                                                          | 140963  |          | Zona:<br>17                   |                       |
| No se ha cargado                                    | croquis                                                  |         |          |                               |                       |
| Mostrar/Ocultar                                     | mapa                                                     |         |          |                               |                       |
| <u>Producto</u><br>Partida                          | <u>Tipo</u><br>Subtipo                                   | País    | Estado   | # Solicitud<br>Creación       | Fecha<br>Finalización |
| <u>Leche cruda ()</u>                               | <u>Productos primarios</u><br>Productos de Origen Animal | Ecuador | ٧        | 2012483<br>12-02-2019 (11:23) | N/A                   |
| Observacion                                         |                                                          |         |          |                               |                       |

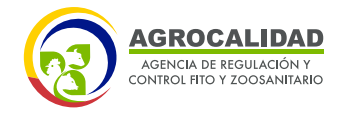

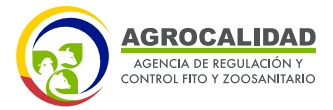

#### **Documentos adjuntos**

A.- <u>Respaldos legales que demuestren la propiedad del centro de acopio-</u>

B.- Lista del personal a cargo de la operación del Centro de Acopio-

C.-

Certificado de salud del personal, que indique que está libre de brucelosis y tuberculosis, enfermedades que pueden contaminar la leche cruda acopiada --

D.- Croquis de ubicación del Centro de Acopio identificando puntos de referencia-

E.- Lista de proveedores de leche cruda detallando zonas y horarios de recolección de cada uno de ellos→ F.-

Documento que demuestre la capacidad de un laboratorio propio o que demuestre la realización de análisis de leche cruda en un laboratorio externo legalmente constituido-

G.- <u>Diagrama de flujo de las operaciones en el centro de acopio-</u>

H.- Mapa de distribución de las áreas del centro de acopio-

I.- Listado de Certificados Únicos de vacunación - CUV. actualizados de cada proveedor de leche cruda→

Fecha inicial: 12/02/2019 (14:43:22)

Fecha final: 12/02/2019 (15:05:59)

## Detalle Servicio Operadores

#### **Revisión Documental**

Tecnico: EDISON JAVIER AYALA ROSERO Estado: REGISTRADO Observación: La información ingresada es la correcta Fecha final: 13/02/2019 (12:01:35)

#### Inspección

Tecnico: EDISON JAVIER AYALA ROSERO Estado: SUBSANACION Archivo Adjunto: <u>Archivo-+</u> Observación: Se requiere cargar la información correcta del literal D Fecha final: 13/02/2019 (15:43:51)

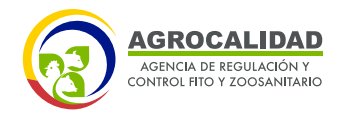

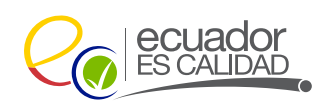

**Nota:** En la búsqueda realizada se mostrará cada ítem por producto registrado en las operaciones; el técnico podrá revisar los documentos que fueron anexados en la operación y el informe de inspección cargado al sistema en conjunto con el check list, así como también el certificado de registro de operador de centro de acopio de leche cruda y medio de transporte generado.

#### **GENERADOR DE REPORTES**

Este módulo es utilizado por los técnicos de AGROCALIDAD para generar reportes de las operaciones de Centro de Acopio de Leche Cruda y Medio de Transporte. Este módulo está activo para los técnicos de la Institución.

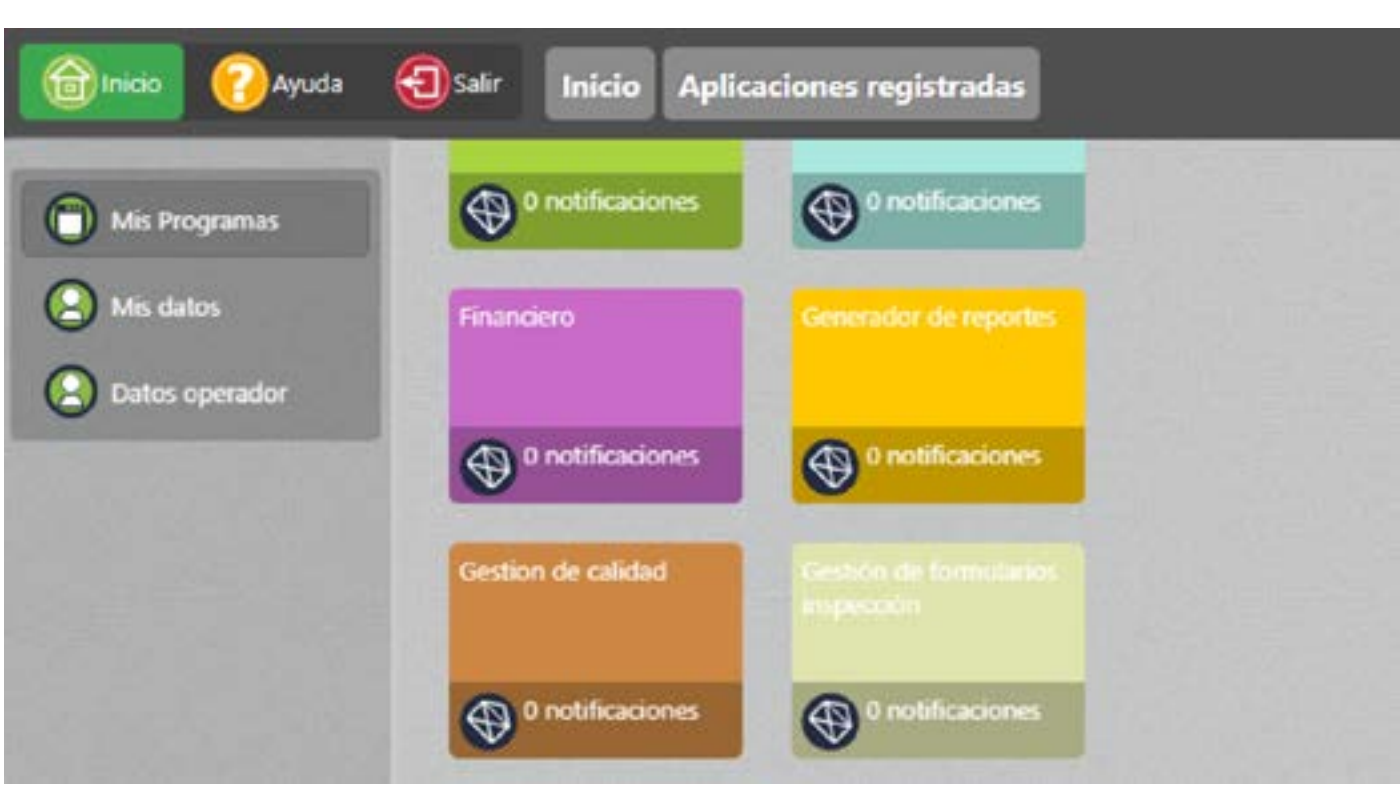

## INGRESAR AL MÓDULO

Dar doble click a "Generador de reportes" para abrir el módulo.

La funcionalidad se describe a continuación:

27

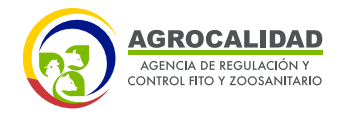

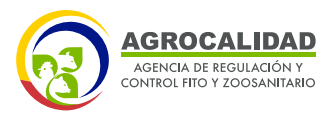

#### **REPORTE REGISTRO OPERADORES LECHE**

El técnico de la Unidad de Inocuidad de Alimentos, puede generar reportes de las operaciones de Centro de Acopio de Leche Cruda y Medio de Transporte. Se puede generar reportes por operación individual y consolidado. Para el reporte individual, se debe realizar los siguientes pasos

• Dar click en "Reporte registro operadores leche"

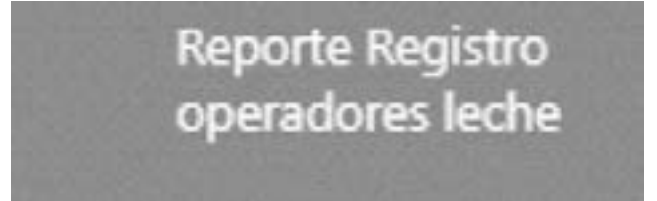

- Seleccionar **"Tipo de Reporte" deseado:**
- \* Individual
- \* Consolidado

| Tipo reporte | Seleccione  | • |
|--------------|-------------|---|
| Provincia    | Seleccione  |   |
| Flovincia    | Individual  |   |
| Reporte      | Consolidado |   |

• Seleccionar **"Provincia"** deseada:

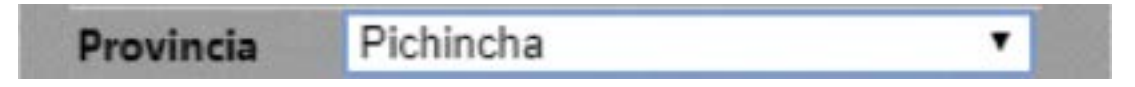

• Seleccionar el rango de fecha que se desea el reporte, ingresar **"Fecha** inicial" y **"Fecha final"** 

| Fecha inicial | 2019-02-01 |
|---------------|------------|
| Fecha final   | 2019-03-14 |

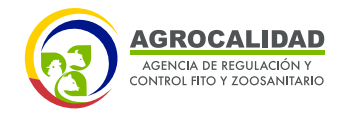

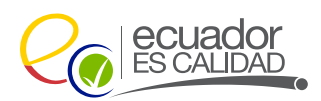

- Seleccionar de que operación se desea el reporte:
- \* Centros de Acopio
- \* Medio de Transporte

| Reporte | Centros de Acopio    | ۲ |
|---------|----------------------|---|
|         | Seleccione           |   |
|         | Centros de Acopio    |   |
|         | Medios de Transporte |   |

• Dar click en el botón **"Generar reporte Excel"** 

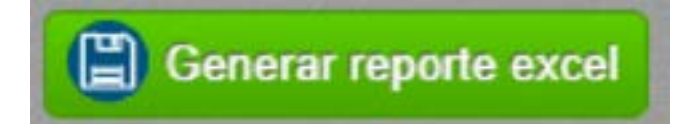

Se deberá descargar un archivo en Excel con la información necesaria

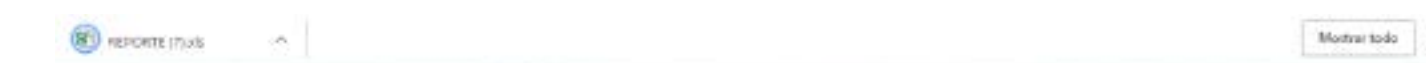

Cuando se seleccionada el tipo de reporte **Consolidado**, deberá mostrar nuevos campos de opciones.

| Provincia        | Seleccione | • |
|------------------|------------|---|
| Reporte          | Seleccione | • |
| Tipo Producto    | Seleccione |   |
| Subtipo Producto | Seleccione | ۲ |
| Draducta         | Seleccione |   |

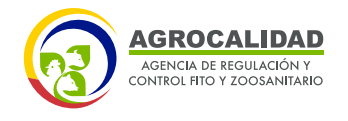

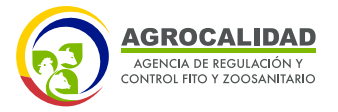

• Seleccionar "Provincia" deseada:

Provincia Pichincha 🔹

- Seleccionar de que operación se desea el reporte:
- \* Centros de Acopio
- \* Medio de Transporte

| Reporte | Centros de Acopio    |  |
|---------|----------------------|--|
|         | Seleccione           |  |
|         | Centros de Acopio    |  |
|         | Medios de Transporte |  |

• Seleccione el **"Tipo Producto"** deseado:

| Tipo Producto | Productos primarios |  |
|---------------|---------------------|--|
|               |                     |  |

• Seleccione **"Subtipo Producto"** deseado:

| Subtipo Producto | Productos de Origen Animal | • |
|------------------|----------------------------|---|
| Producto         | Seleccione                 |   |
| riouncio         | Productos de Origen Animal | Ĩ |

• Seleccione **"Producto"** deseado:

| Producto | Seleccione             | • |
|----------|------------------------|---|
|          | Seleccione             |   |
|          | Leche cruda            | j |
|          | Suero de Leche Liquido |   |

• Dar click en el botón "Generar reporte Excel"

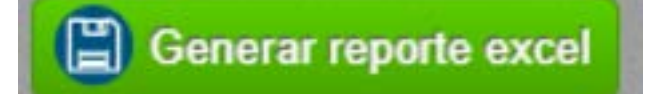

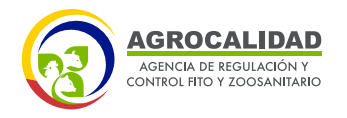

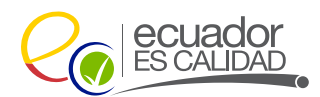

Montrae todo - X

#### Se deberá descargar un archivo en Excel con la información necesaria

÷. A BROATE (7) sh ALL REPORTS (Link)

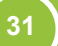

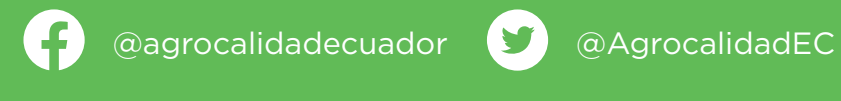

Agencia de Regulación y Control Fito y Zoosanitario

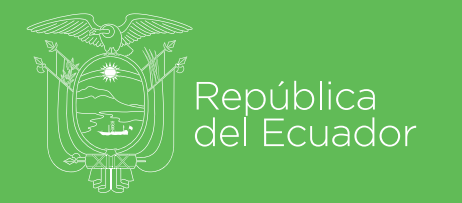

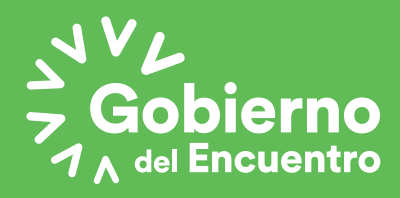